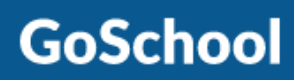

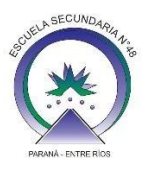

## TUTORIAL PARA REESTABLECER CONTRASEÑA

En este tutorial se mostrarán los pasos a seguir si olvidaste tu contraseña para acceder a GoSchool.

- 1. Ingresar a la aplicación GoSchool en tu celular o al sitio web www.goschool.com.ar
- 2. Luego te pedirá Email y Contraseña. Tener en cuenta que en Email debes ingresar el correo con el cual fuiste registrado. Si olvidaste tu contraseña hacer click en "Olvidé mi contraseña"

| GoSchool                                   |  |
|--------------------------------------------|--|
| Email<br>Contraseña                        |  |
| Ingresar                                   |  |
| Olvidé mi contraseña<br><u>Registrarse</u> |  |

**3.** Luego te mostrará la siguiente pantalla, donde deberás completar con el Email que fuiste registrado y luego presionar el botón ENVIAR.

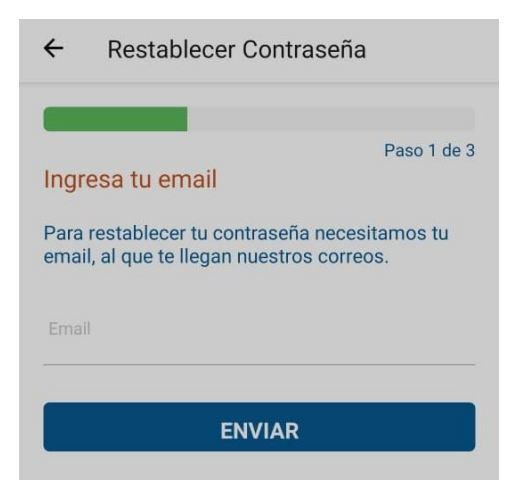

**4.** Al presionar ENVIAR te llegará un email con un código a tu casilla de correo. El cual deberás ingresar en la siguiente pantalla

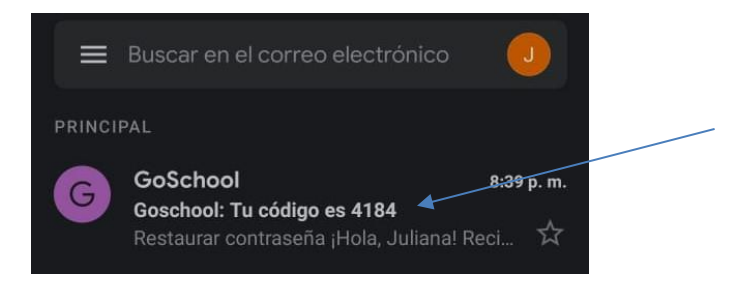

5. En esta pantalla debes ingresar el código que te llegó al email. Y luego presionar VALIDAR CÓDIGO.

| ← Restablecer Contraseña                                                          |
|-----------------------------------------------------------------------------------|
| Paso 2 de 3<br>Ingresa el código<br>Te enviamos un código de 4 dígitos a tu email |
| 4148                                                                              |
| VALIDAR CÓDIGO                                                                    |

**6.** Luego aparecerá una pantalla donde deberás escribir la nueva contraseña y repetir la nueva contraseña. Luego presionar el botón GUARDAR.

| ← Restablecer Contraseña                                                                                                    |
|----------------------------------------------------------------------------------------------------|
|                                                                                                    |
| Paso 3 de 3                                                                                                    |
| Establecé tu nueva contraseña                                                                                                    |
| La única restricción es que no sea tu Documento de<br>Identidad. Te recomendamos que tu contraseña tenga<br>al menos 6 caracteres y mezcles palabras. |
| Nueva Contraseña                                                                                                    |
| ▶ Repeti la nueva Contraseña                                                                                                    |
| GUARDAR                                                                                                    |

7. Una vez realizado todos los pasos correctamente, aparecerá un mensaje de contraseña actualizada.

| Contrasena actualiza       | da |
|----------------------------|----|
| Se actualizó correctamente | 9  |
|                            |    |